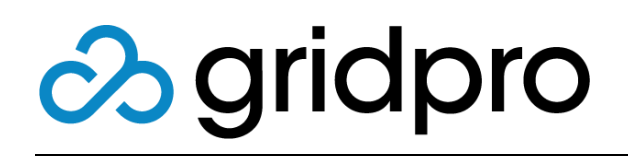

## WebFront for Service Manager Deployment Guide

Gridpro AB Rev: 2.10.7509 (SCSM 2012 versions) & 3.0.7509 (SCSM 2016 & later) Published: August 2020

# Contents

| Prerequisites                                             |    |
|-----------------------------------------------------------|----|
| Windows Server                                            | 4  |
| Server Configuration                                      | 4  |
| Microsoft Silverlight 5 Installation (Optional)           | 7  |
| Installation                                              | 8  |
| WebFront for Service Manager                              | 8  |
| Active Directory Configuration (Only remote installation) |    |
| License Activation                                        |    |
| Verify Installation                                       |    |
| Upgrade                                                   |    |
| Remove obsolete Management Packs                          |    |
| Operations                                                | 21 |
| Forms Authentication                                      |    |
| Settings                                                  |    |
| Management Server                                         |    |
| Set default Language                                      |    |
| Force Language                                            |    |
| Configure maximum initial rows returned                   |    |
| Automatically Refresh View On Submit                      |    |
| Forms Authentication Default Domain Name                  |    |
| Custom Branding                                           |    |
| Deep Links                                                |    |
| New Work Items                                            |    |
| Existing Work Items and Configuration Items               |    |
| WebFront Link                                             |    |
| Form Customizations                                       |    |
| Enabling Elevated Trust                                   |    |
| CTI for Service Manager (Add-on)                          |    |
| Getting Started with Lync/Skype Integration               |    |
| Getting started with Command line integration             |    |
| Integration: Provance Asset Management                    |    |
| Uninstallation                                            |    |

# Prerequisites

WebFront for Service Manager is a web interface for System Center Service Manager. A WebFront installation therefore requires a Microsoft System Center Service Manager installation in the environment to work properly.

#### Server Platform Requirements

- Minimum Microsoft Windows Server 2012
- Microsoft System Center 2012 Service Manager Console or later
- Web Server Role must be installed with the below minimum Web Server Role Services installed

| Web Server Role Services                                                |                                                                              |                                 |                                             |                                                           |                                                                                          |
|-------------------------------------------------------------------------|------------------------------------------------------------------------------|---------------------------------|---------------------------------------------|-----------------------------------------------------------|------------------------------------------------------------------------------------------|
| Common HTTP Features                                                    | Application Development                                                      | Health and Diagnostics          | Security                                    | Performance                                               | Management Tools                                                                         |
| Static Content<br>Default Document<br>Directory Browsing<br>HTTP Errors | ASP.NET 4.7"<br>.NET Extensibility 4.7"<br>ISAPI Extensions<br>ISAPI Filters | HTTP Logging<br>Request Monitor | Windows Authentication<br>Request Filtering | Static Content Compression<br>Dynamic Content Compression | IIS Management Console<br>IIS 6 Management Compatibility<br>IIS 6 Metabase Compatibility |
| Features                                                                |                                                                              |                                 |                                             |                                                           |                                                                                          |
| .NET Framework 4.7<br>Features*                                         | ASP.NET 4.7*                                                                 |                                 |                                             |                                                           |                                                                                          |

• Version 4.5 on Windows Server 2012; Version 4.6 on Windows Server 2016; Version 4.7 on Windows Server 2019

#### **Client Platform Requirements**

- Browsers
  - o Internet Explorer 7 or later
  - o Mozilla Firefox 3.6 or later
- Silverlight 5

Important: If you are installing or upgrading WebFront in a Service Manager 2012 environment, please make sure you use a version that is lower than 3.0. If you are on Service Manager 2016 or later, please make sure you use an installer with a higher version number than 3.0. If you have any questions, please contact support@gridprosoftware.com.

# Windows Server

## Server Configuration

The following section will describe the minimum Web Server Role Services that needs to be installed to enable WebFront to work correctly. On the server that will host WebFront for Service Manager, perform the following steps.

| Click Start – Server Manager                                                                                                    |                              |
|----------------------------------------------------------------------------------------------------|------------------------------|
| Server Manager Server Manager Server Manager Server Manager VELCOME TO SERVER MANAGER VELCOME TO SERVER MANAGER  VELCOME TO SERVER MANAGER  CONSISTENT CONSISTENT CO | Click Add Roles and features |
| Mark Roles and Fastures Wand  Contraction Type  Refore you begin  Exerce Selection  Fastures Fastures  Confirmation  Confirmation  Confirmati | Click <b>Next</b>            |
| Add Roles and Factures Woard  Control Laboration  Mathematical Stream  Add Roles and Factures Woard  Control Laboration  Mathematical  Add Roles and Factures Woard  Control Laboration  Add Roles  Add Roles and Factures Woard  Control Laboration  Add Roles  Add Roles  Add Ro | Click Next                   |

| Add Roles and Features Wiscol                                                    | Click <b>Next</b>                                                                                                    |
|----------------------------------------------------------------------------------|----------------------------------------------------------------------------------------------------|
| Add Adde and Fetures Woodd     Control and Add Add Add Add Add Add Add Add Add A | <image/>                                                                                                    |
| <complex-block></complex-block>                                                  | Check minimum required features<br>according to the left screenshot<br>Click <b>Add features</b> when the below<br>wizard appears |

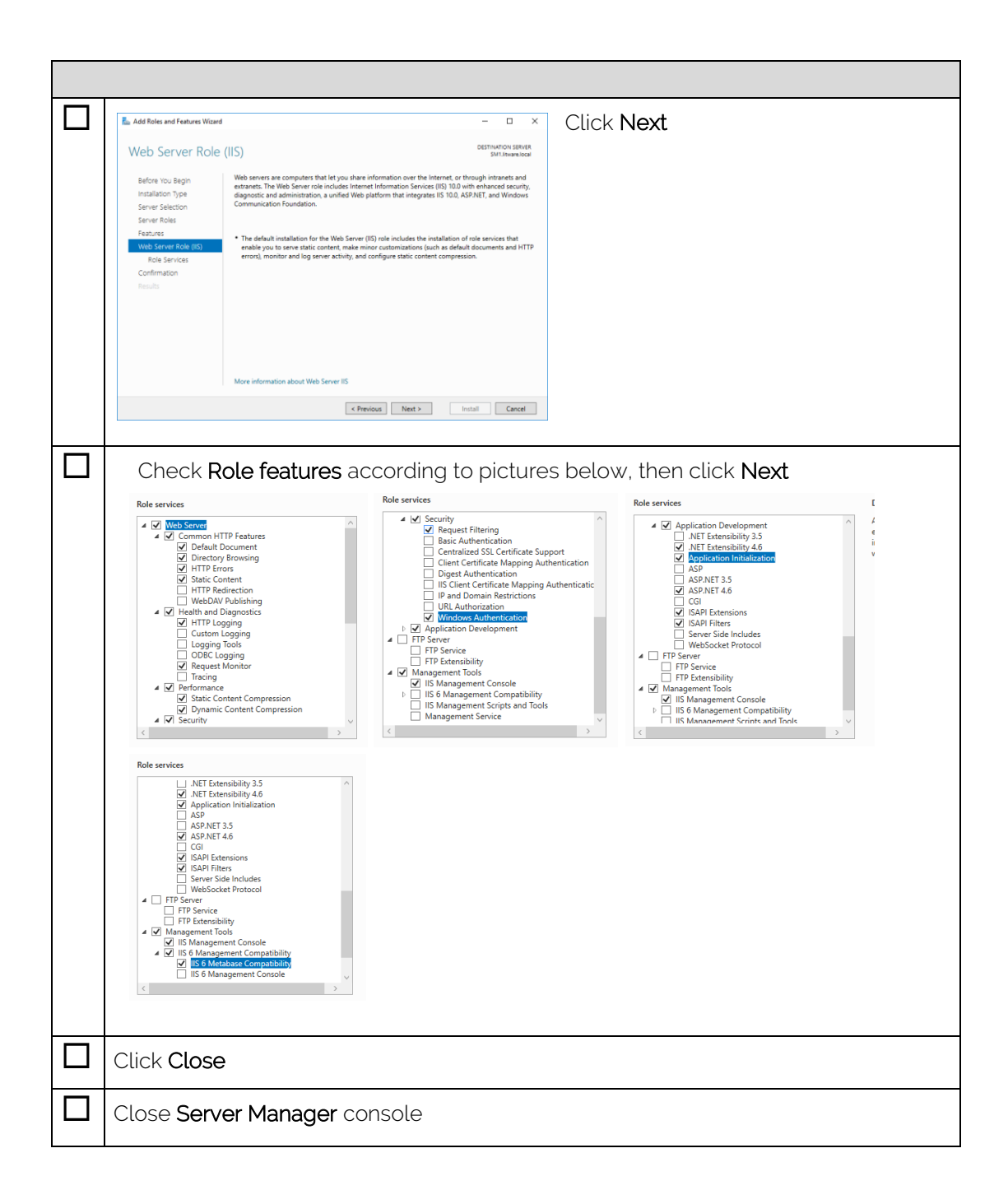

# Microsoft Silverlight 5 Installation (Optional)

To be able to verify WebFront functionality using the web browser on the server, Silverlight 5 needs to be installed. This is optional and another computer that has Silverlight 5 installed can be used instead.

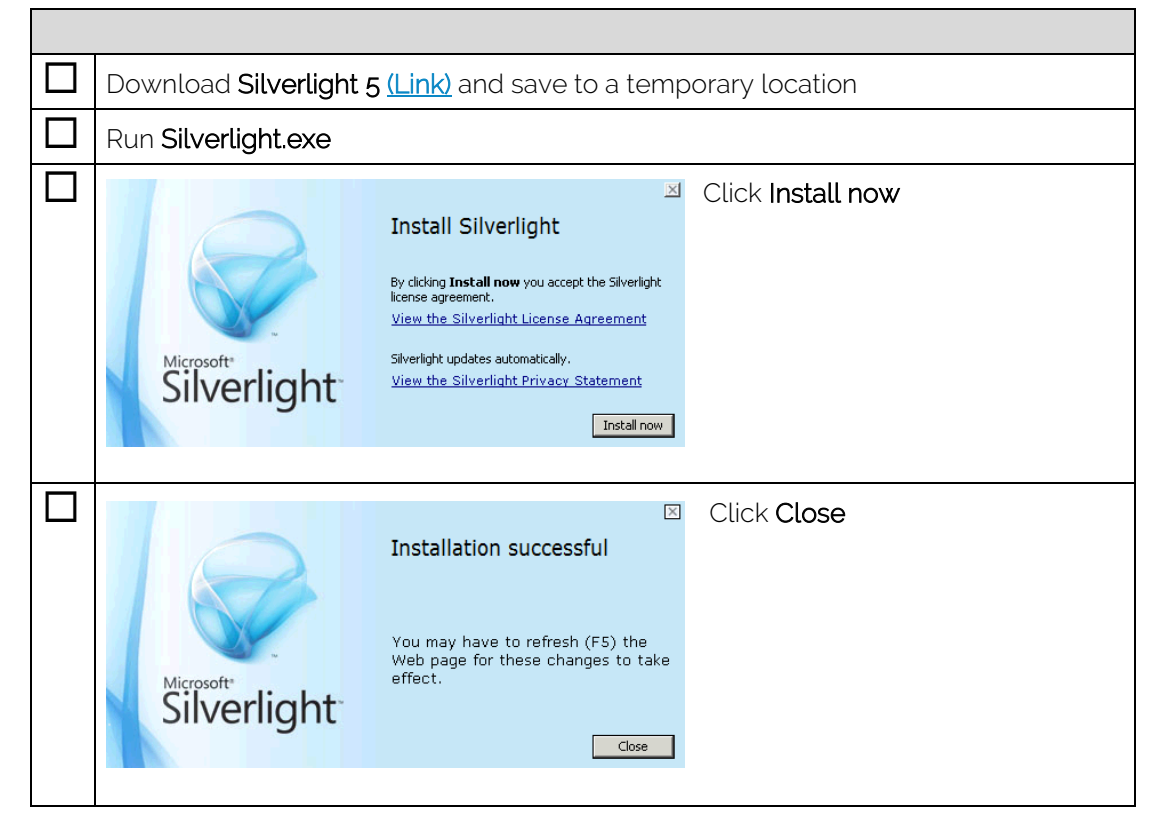

# Installation

WebFront for Service Manager can be installed on the same server as the Service Manager Management server role as well as installed on a remote server. This section is a basic step-by-step instruction how to install WebFront for Service Manager software in both scenarios. The only difference is the Active Directory configuration that needs to be done in the remote server scenario.

## WebFront for Service Manager

WebFront for Service Manager Setup checks prerequisites if you get an error during setup please verify that you have fulfilled the prerequisites.

|       | <b>IMPORTANT:</b> Login using a user account that is a member of the local server administrator group and has been assigned the SCSM Administrator role in Service Manager.                                                                                                    |  |
|-------|----------------------------------------------------------------------------------------------------|--|
|       | Run WebFront for Service Manager vX.X.XXXX.exe                                                                                                    |  |
|       | Vise Account Control                                                                                                    |  |
|       | WebFront for Service Manager Setup     Welcome to the WebFront for<br>Service Manager Setup   Plase wat while the setup prepares to guide you through the<br>installation.   Olick Next   Click Next                                                                                                    |  |
| NOTE: | If you recieve an error message that states <b>"Unable to retrieve IIS .NET 4 Application</b><br><b>Pools"</b> this is because there are no application pools configured for .NET Framework 4 on<br>the Web server. This is probably caused by that the Web server role was installed after<br>.NET Framework 4 installation and no application pools was created by the .NET<br>Framework 4 setup. These applications pools can be created by repairing .NET<br>Framework 4 installation. Follow the instructions below to correct the problem:<br>1. Open <b>Control Panel</b><br>2. Click <b>Uninstall a Program</b><br>3. Select <b>Microsoft .NET Framework 4 Extended</b> |  |
|       | 4. Click Uninstall/Change                                                                                                    |  |
|       | 5. Select Repair Microsoft .NET Framework 4 Extended to its orignal state then click Next                                                                                                    |  |

|   | 6. Click <b>Finish</b>                                                                                                    |                                                                                                    |
|---|----------------------------------------------------------------------------------------------------|----------------------------------------------------------------------------------------------------|
| _ | 7. Restart WebFront Setup and the error sh                                                                                                    | ould not reoccur                                                                                                    |
|   | WebFront for Service Manager Setup         C         X           End-User License Agreement         Please read the following license agreement carefully         Image: Comparison of the service of the service of the serv | Read Software License Agreement<br>carefully and if you accept the terms<br>check I accept the terms in the License<br>Agreement, then click Next |
|   | 😸 WebFront for Service Manager Setup 🗕 🗖 🗙                                                                                                    | Click Next                                                                                                    |
|   | Internet Information Server Settings         Select Web site, Witual directory name and Application pool then click Next. Click Back to review or change any of your installation settings. Click Cancel to ext.         Website:         Default Web Site         Virtual Directory Name:         WebFront         Application Pool:         .NET v4.5         Back         Nett                                                                                                    | <b>NOTE:</b> Leave the default values if you don't have any specific requirements                                                                 |
|   | WebFront for Service Manager Setup       Image: Connection Settings         Service Manager Connection Settings       Type in Service Manager management server fully qualified domain name and then click Next. Click Back to review or change any of your installation settings. Click Cancel         Management Server FQDN Name:       Imagement Server FQDN Name:         Imagement Server FQDN Name:       Imagement Server FQDN Name:         Imagement Server FQDN Name:       Imagement Server FQDN Name:         Imagement Server FQDN Name:       Imagement Server FQDN Name:         Imagement Server FQDN Name:       Imagement Server FQDN Name:         Imagement Server FQDN Name:       Imagement Server FQDN Name:         Imagement Server FQDN Name:       Imagement Server FQDN Name:         Imagement Server FQDN Name:       Imagement Server FQDN Name:         Imagement Server FQDN Name:       Imagement Server FQDN Name:         Imagement Server FQDN Name:       Imagement Server FQDN Name:         Imagement Server FQDN Name:       Imagement Server FQDN Name:         Imagement Server FQDN Name:       Imagement Server FQDN Name:         Imagement Server FQDN Name:       Imagement Server FQDN Name:         Imagement Server FQDN Name:       Imagement Server FQDN Name:         Imagement Server FQDN Name:       Imagement Server FQDN Name:                                                                                                    | Specify Management Server fully<br>qualified domain name (FQDN)<br>servername, then click <b>Next</b>                                             |

| 19 WebFront for Service Manager Setup                                                                                                    | Select default language from          |
|----------------------------------------------------------------------------------------------------|---------------------------------------|
| Language Settings                                                                                                    | dropdown list, then click <b>Next</b> |
| Select WebFront default language and you also have the option to force selected<br>language then click Next. Click Back to review or change any of your installation<br>settings. Click Cancel to exit. |                                       |
| Default Language English v  [Force Language]                                                                                                    |                                       |
|                                                                                                    |                                       |
|                                                                                                    |                                       |
| Back Next Cancel                                                                                                    |                                       |
|                                                                                                    |                                       |
| 波 WebFront for Service Manager Setup 💻 🗖 🗙                                                                                                    | Click <b>Install</b>                  |
| Ready to install WebFront for Service Manager                                                                                                    |                                       |
| Click Install to begin the installation. Click Back to review or change any of your installation<br>settings. Click Cancel to exit.                                                                     |                                       |
|                                                                                                    |                                       |
|                                                                                                    |                                       |
|                                                                                                    |                                       |
| Back Install Cancel                                                                                                    |                                       |
|                                                                                                    |                                       |
| WebFront for Service Manager Setup                                                                                                    | Click <b>Finish</b>                   |
| Completed the WebFront for Service<br>Manager installation                                                                                                    |                                       |
| Click the Finish button to exit.                                                                                                    |                                       |
|                                                                                                    |                                       |
|                                                                                                    |                                       |
|                                                                                                    |                                       |
|                                                                                                    |                                       |
| Dack Filist Carlos                                                                                                    |                                       |
| An additional last step is configuring the                                                                                                    | URL used by the WebFront Link tasks   |
| task in WebFront or the Standard Conso                                                                                                    | le.                                   |
| Click Start – All Programs – Microsoft Sy                                                                                                    | stem Center – Service Manager –       |
| <br>Service Manager Console                                                                                                    |                                       |
| Click Administration tab                                                                                                    |                                       |
| In the right pane click <b>Settings</b>                                                                                                    |                                       |
| Double-click WebFront Settings in the m                                                                                                    | hiddle pane                           |

| 1                                                                                                    |                                               |  |
|----------------------------------------------------------------------------------------------------|-----------------------------------------------|--|
| <b>9</b>                                                                                                    | WebFront Settings – 🗆 🗙                       |  |
| General                                                                                                    | ▲ General                                     |  |
| СТІ                                                                                                    | WebFront Url:                                 |  |
|                                                                                                    | http://sm.litware.local/webfront/             |  |
|                                                                                                    | Example: http://webfront.gridpro.se/webfront/ |  |
|                                                                                                    | ✓CTI                                          |  |
|                                                                                                    |                                               |  |
| Type the URL to your WebFront site in the <b>WebFront URL</b> field. Then click <b>OK</b> to save the settings |                                               |  |
| MPORTANT                                                                                                    | : URL needs to end with a trailing slash.     |  |

## Active Directory Configuration (Only remote installation)

**IMPORTANT:** This step is only necessary if WebFront is installed on a separate server than the Service Manager Management server. Gridpro WebFront for Service Manager is performing an impersonation of the actual user when working against the Service Manager Management server. In other words, the user's credentials are used to access Service Manager. This way the normal security settings in Service Manager are implied in WebFront. So, the Service Management service account must be delegated the permission to be able to impersonate in Active Directory. The section below shows a stepby-step instruction how this is accomplished.

| On a | a computer with Active Directory User                                                                                                    | rs and Computers console installed                                                                                      |  |
|------|----------------------------------------------------------------------------------------------------|----------------------------------------------------------------------------------------------------|--|
|      | Open Active Directory Users and Computers console                                                                                                    |                                                                                                    |  |
|      | Find the Computer object for the ser                                                                                                    | rver hosting WebFront for Service Manager                                                                               |  |
|      | Right-Click Computer object and sel                                                                                                    | ect Properties                                                                                                    |  |
|      | Click <b>Delegation</b> tab                                                                                                    |                                                                                                    |  |
|      | General       Operating System       Member 0f       Delegation       Location       Managed By       Dial-in         Delegation is a security-sensitive operation, which allows services to act on behalf of another user.       Image: Computer for delegation       Dial-in         Image: Trust this computer for delegation to any service (Kerberos only)       Image: Trust this computer for delegation to any service (Kerberos only)       Image: Computer for delegation to any service (Kerberos only)       Image: Computer for delegation to any service (Kerberos only)       Image: Computer for delegation to any service only       Image: Computer for delegation to any service only       Image: Computer for delegati | Select Trust this computer for delegation to<br>specified services only, then select Use any<br>authentication protocol |  |
|      | Click Add                                                                                                    |                                                                                                    |  |
|      | Add Services     2 X       To allow services to be delegated for a user or computer, select the appropriate users or computers, and then click the services.     To select one or more user or computer names, click     Users or Computers       Available services:     Service Type     User or Computer     Port       Service Type     User or Computer     Port     Service Name     D       Service Type     User or Computer     Port     Service Name     D       Select All     OK     Cancel                                                                                                    | Click Users or Computers                                                                                                |  |

| Select Users or Computers     ? ×       Select Users, Computers, Bulkins security principals, or Other objects     Object Types       From this location:     gridpro.se       Enter the object names to select (examples)     Dheck Names       SM Service (SMservicet@crightro.se)     Otheck Names       Advanced     OK                                                                                                    | Type in the name of t<br>Service Manager serv<br>the <u>System Center Da</u><br>click <b>Check Names</b> to<br>then click <b>OK</b>                                       | he account tha<br>ver are using fo<br><u>ta Access Serv</u><br>o verify the nar                                      | at your<br>or running<br><u>ice</u> service,<br>me and           |
|----------------------------------------------------------------------------------------------------|----------------------------------------------------------------------------------------------------|----------------------------------------------------------------------------------------------------|------------------------------------------------------------------|
| NOTE: If you are unsure about the acco<br>in, and connect to the Service Manager<br>Log On As column for the System Center<br>System you should select the compute                                                                                                    | unt you can identify it by<br>Management server and<br>er Data Access Service. If<br>r account of the WebFror                                                             | opening the Ser<br>verify the accou<br>you are running<br>nt server.                                                 | vices snap-<br>unt in the<br>g as Local                          |
| System Center Data Access Service Microsoft Sy     System Center Management     System Center Management     System Center Management                                                                                                    | stem Center Data Access Service.                                                                                                    | Started Automatic<br>Started Automatic<br>Started Automatic                                                          | GRIDPRO\SMservice<br>Local System<br>GRIDPRO\SMservice           |
| Add Services     I       To allow services to be delegated for a user or computer, select the appropriate users or computers, and then click the services.     To select one or more user or computer names, click       Users or Computers.     Available services:       Service Type     User or Computer       MSDMSdkSvc     SM1.git/pro.se       Image: Service SM1.git/pro.se     Select All                                                                                                    | Select Service Type M<br>OK<br>NOTE: If the Available se<br>configured service acco<br>Center Data Access Serv<br>permission to register its<br>Please correct the proble | ISOMSdkSvc a<br>ervices box is em<br>unt running the s<br>vice has not eno<br>s SPN in Active D<br>em and retry this | and click<br>npty your<br>System<br>ugh<br>Directory.<br>s step. |
| VEB2 Properties     Image: Comparison of Comparison of Compa | Click <b>OK</b>                                                                                                    |                                                                                                    |                                                                  |
| Close Active Directory Users and Co                                                                                                    | omputers console                                                                                                    |                                                                                                    |                                                                  |
| IMPORTANT: Wait for Active Director<br>in your domain before proceeding t<br>depending on your environment co                                                                                                    | ory change to replicate<br>o next step. This can ta<br>nfiguration                                                                                                    | to all domain<br>Ike up to an ho                                                                                     | controllers<br>our                                               |

| Restart the server hosting WebFront for Service Manager to apply the delegation |
|---------------------------------------------------------------------------------|
| changes on the server                                                           |

## License Activation

The section below shows a step-by-step instruction how this is accomplished. It's the same procedure for evaluation activation and commercial registration. When performing a commercial activation any active evaluation licenses will be automatically removed and replaced by commercial license.

#### Activation of server with Internet access

| Do t | Do these steps on the WebFront server                                                                                                    |                                                                                      |  |  |
|------|----------------------------------------------------------------------------------------------------|--------------------------------------------------------------------------------------|--|--|
|      | Click All Programs – WebFront fo                                                                                                    | or Service Manager – WebFront License Activation                                     |  |  |
|      | ved/oreal 1 X Activation Wised      Ved/oreal 1 X Activation Wised      Ved/oreal 1 X Activation Wised      Ved/oreal 1 X Activation Wised      Ved/oreal 1 X Activation Wised      Ved/oreal 1 X Activation Wised      Ved/oreal 1 X Activation Wised      Ved/oreal 1 X Activation Wised      Ved/oreal 1 X Activation Wised      Ved/oreal 1 X Activation Wised      Ved/oreal 1 X Activation Wised      Ved/oreal 1 X Activation Wised      Ved/oreal 1 X Activation Wised      Ved/oreal 1 X Activation Wised      Ved/oreal 1 X Activation      Ved/oreal 1 X Activation      Ved/ore | Select I want to activate the software over the Internet, then click Next            |  |  |
|      | WebFront 1.X     Please enter your activation key:       2009.04/TC2+0304-05U-0-14699                                                                                                    | Specify <b>Activation Key</b> provided by <b>Gridpro AB</b> , then click <b>Next</b> |  |  |
|      | WebFront 1.X Uconse installed. Activation complete.  CEDA. Text > Preh                                                                                                    | Click Finish                                                                         |  |  |
|      | Close WebFront License Activati                                                                                                    | on                                                                                   |  |  |
|      | Your license has now been activa                                                                                                    | ated and WebFront is ready                                                           |  |  |

## Activation of server <u>without</u> Internet access

| Do t | Do these steps on the WebFront server                                                                                                    |                                                                                                    |  |  |
|------|----------------------------------------------------------------------------------------------------|----------------------------------------------------------------------------------------------------|--|--|
|      | Click All Programs – WebFront fo                                                                                                    | or Service Manager – WebFront License Activation                                                                                            |  |  |
|      | WebFrowt 1.X Activation/Woard         X           WebFrowt 1.X maskes activator. The weard will guide you through<br>the activator pocoses.         How do you want to activate your orffware?           How do you want to activate the information         • I want to activate the information.           • I want to activate the information.         • I want to activate the information.           • I want to provide a time activate to install.         • I want to install.           • I want to provide a locing the lower to install.         • I want to install.           • I want to provide a locing the lower file.         Careet                                                                                                    | Select I want to request a license file, then click<br>Next                                                                                 |  |  |
|      | WebFront 1.X      Please enter your activation key:     poorv webfas weeg arcs: aprix      (mon vebfas weeg arcs: aprix      (mon vebfas  | Specify <b>Activation Key</b> provided by <b>Gridpro AB</b> , then click <b>Next</b>                                                        |  |  |
|      |                                                                                                    | Click <b>Copy to clipboard</b> and paste the information<br>into a text file. Save the text file for later use. Then<br>click <b>Finish</b> |  |  |
|      | Send the text file saved earlier as an attachment together with your Company name and Activation Code to <a href="mailto:support@gridprosoftware.com">support@gridprosoftware.com</a> (you should receive a response within 24 hours).                                                                                                    |                                                                                                    |  |  |
|      | When you receive a response email containing a license file you can continue to next step.                                                                                                    |                                                                                                    |  |  |
|      | Click All Programs – WebFront fo                                                                                                    | or Service Manager – WebFront License Activation                                                                                            |  |  |
|      | Weldfront LX Activation Woard      Weldfront LX Activation Woard      Weldfront LX Activation Woard      Weldfront LX neutres activation. This witard will guide you through the Activation process.      How do you want to activate your software?      (I want to activate the software over the Internet.         (I want to activate the software over the Internet.         (I want to activate the software over the Internet. | Select I have a license file I want to install, then click Next                                                                             |  |  |
|      | Click <b>Browse</b> and browse to the <b>Open</b>                                                                                                    | license file received from <b>Gridpro AB</b> and click                                                                                      |  |  |

| WebFront 1.X                                                                                    | Click Next          |
|-------------------------------------------------------------------------------------------------|---------------------|
| Enter the location of the license file:<br>C:\TempSLP_2008+w8848e-W898E-W708-X0VAA.bn<br>Biowea |                     |
| <back hent=""> Cancel</back>                                                                    |                     |
| WebFront 1.X Activation Wizord Rev WebFront 1.X                                                 | Click <b>Finish</b> |
| License installed. Activation complete.                                                         |                     |
| < Back Pred                                                                                     |                     |
| Close WebFront License Activation                                                               |                     |
| Your license has now been activated and WebFront is ready                                       |                     |

## Verify Installation

| This<br>you | This step can be made on any client in the domain that fulfills the client prerequisites. If you log on from a server operating system, you will always be prompted for credentials                                                                                                    |  |  |
|-------------|----------------------------------------------------------------------------------------------------|--|--|
|             | Open your browser                                                                                                    |  |  |
|             | Type in <a href="http://&lt;WebFrontServerName&gt;/WebFront">http://<webfrontservername>/WebFront</webfrontservername></a> in address field and press Enter                                                                                                    |  |  |
|             | NOTE: Variable <webfrontservername> should be replaced by the WebFront<br/>Server name in your environment</webfrontservername>                                                                                                    |  |  |
|             | WebFront for Service Manager should now start, and be ready for work.                                                                                                    |  |  |
|             | Common Errors                                                                                                    |  |  |
|             | Symptoms: When you enter WebFront you get similar error message as shown<br>below.<br><u>Cade Error</u><br>System ServiceModel.DomainServices.Clent.DomainOperationException:<br>Load operation Tailed for gury "SetLocalizationErrors". The user does not<br>have sufficient permission to perform the operation. Intred Exception<br>message: The caller was not authenticated by the service. |  |  |

Solution: Delegation configuration does not work correctly. Please go through the *Active Directory Configuration* section again and verify your environment.

Lood Error X System, ServiceModel DomainServices, Client, DomainOperationException: Losd operation Failed for quary GeAvailabile anguageCodes: The user does to have adfibient permission to perform the operation. InnetException message: The caller was not authenticated by the service. CK

# Upgrade

This section describes the procedure to upgrade any previous version of WebFront for Service Manager to the latest version.

| <b>IMPORTANT:</b> Login using a user account that is a member of the local server administrator group and has been assigned the SCSM Administrator role in Service Manager.                                                                                                    |  |  |
|----------------------------------------------------------------------------------------------------|--|--|
| Click Start – All Programs – Administrative Tools – Server Manager                                                                                                    |  |  |
| Select <b>Roles</b> in the left-pane                                                                                                    |  |  |
| In the right-pane select Add Role Services in the Web Server (IIS) section                                                                                                    |  |  |
| Its Clerk Certificate Mapping Authentication         URL Authorization         Request Filtering (Installed)         If not, check Dynamic Content Compression is checked.         If not, check Dynamic Content Compression and         State Content Compression         Its State Content Compression         Its Management Console (Installed)         Its Management Console (Installed)         Its 6 Management Console         Its 6 Management Console         Its 6 Management Console         Its 6 Management Console         FTP Service         FTP Service                                                                                                    |  |  |
| Click Install                                                                                                    |  |  |
| Click Close                                                                                                    |  |  |
| Close Server Manager                                                                                                    |  |  |
| Run WebFront for Service Manager vX.X.XXXX.exe                                                                                                    |  |  |
| User Account Control       If         Do you want to allow the following program to make changes to this computer?       If         Objective for Service Manager Verified publisher. Gelarge AB File ongine. Hard drive on this computer       If         Objective for Service Manager Verified publisher. Gelarge AB File ongine. Hard drive on this computer       If         Objective for Service Manager Verified publisher. Gelarge AB File ongine. Hard drive on this computer       If         Objective for Service Manager Verified publisher. Gelarge AB File ongine. Hard drive on this computer       If         Objective for Service Manager Verified publisher. Gelarge AB File ongine. Hard drive on this computer       If         Objective for Service Manager Verified publisher. Gelarge AB File ongine. Hard drive on this computer       If         Objective for Service Manager Verified publisher. Gelarge AB File ongine. Hard drive on this computer       If         Objective for Service Manager Verified publisher. Gelarge AB File ongine. Hard drive on this computer       If         Objective for Service Manager Verified publisher. Gelarge AB File ongine. Hard drive on this computer       If         Objective for Service Manager Verified publisher. Gelarge AB File ongine. Hard drive on this computer       If         Objective for Service Manager Verified publisher. Gelarge AB File ongine. Hard drive on this computer       If         Objective for Service Manager Verified publisher. Gelarge AB File ongine. Hard drive on this computer       If |  |  |
| WebFront for Service Manager Setup                                                                                                    |  |  |

|                     | WebFront for Service Manager Setup       Image: Comparison of the service Manager Setup       Image: Comparison of the service Manager Setup         Feedy to upgrade WebFront for Service Manager       Image: Comparison of the service Manager Setup       Image: Comparison of the service Manager Setup         Upgrade Information       Image: Comparison of the service Manager Setup       Image: Comparison of the service Manager Setup         Webster       Comparison of the service Manager Setup       Image: Comparison of the service Manager Setup         Webster       Comparison of the service Manager Setup       Image: Comparison of the service Manager Setup         Webster       Comparison of the service Manager Setup       Image: Comparison of the service Manager Setup         Image: Default Web Setup       Endet       Upgrade Comparison of the service Manager Setup         Image: Default Web Setup       Endet       Endet |  |  |
|---------------------|----------------------------------------------------------------------------------------------------|--|--|
|                     | Click Finish                                                                                                    |  |  |
| To v<br>URL<br>cont | rerify that the URL used by the WebFront Link tasks that allow you to get a direct<br>. to a Work Item or CI using a task in WebFront or the Standard Console is<br>figured.                                                                                                    |  |  |
|                     | Click Start – All Programs – Microsoft System Center – Service Manager – Service<br>Manager Console                                                                                                    |  |  |
|                     | Click Administration tab                                                                                                    |  |  |
|                     | In the right pane click <b>Settings</b>                                                                                                    |  |  |
|                     | Double-click WebFront Settings in the middle pane                                                                                                    |  |  |
|                     | WebFront Settings – 🗆 🗙                                                                                                    |  |  |
|                     | General <ul> <li>General</li> <li>WebFront Url:                 <ul> <li>http://sm.litware.local/webfront/</li> <li>Example: http://webfront.gridpro.se/webfront/</li> <li></li></ul></li></ul>                                                                                                    |  |  |
|                     | Verify that the URL to your WebFront site is specified in the <b>WebFront URL</b> field, if not type in the WebFront site. Then click <b>OK</b> to save the settings                                                                                                    |  |  |

## Remove obsolete Management Packs

an export copy of the MP's before deleting them.

If you have upgraded from a previous version of WebFront for Service Manager you should follow the steps below to make sure you clean out obsolete Management Packs.

| After verifying that all form customizations have been properly upgraded, if you have any of the following Management Packs in your environment, these are obsolete and can be deleted. |
|----------------------------------------------------------------------------------------------------|
| <ul> <li>Gridpro.WebFront.ServiceManager.Customization.Configuration</li> <li>Gridpro.WebFront.ServiceManager.Customization.Library</li> </ul>                                          |
| IMPORTANT                                                                                                    |
| The management pack                                                                                                    |
| Gridpro.WebFront.ServiceManager.Customization.Configuration contains custom                                                                                                    |
| form customizations that were created in older versions of WebFront. The upgrade                                                                                                    |

should already have migrated these settings, but as an extra precaution please do

# Operations

## Forms Authentication

By default, WebFront for Service Manager uses Windows Authentication, this provides a smooth single-sign-on experience for the WebFront users. WebFront supports an alternative login method called Forms Authentication which will allow you to prompt the user for a login name and password, this can be useful if you want users to be able to login using a different account than the one they are logged into the computer with. Using Forms Authentication also allows users to switch account by clicking a Sign Out button. To change the authentication method to Forms Authentication, follow these steps.

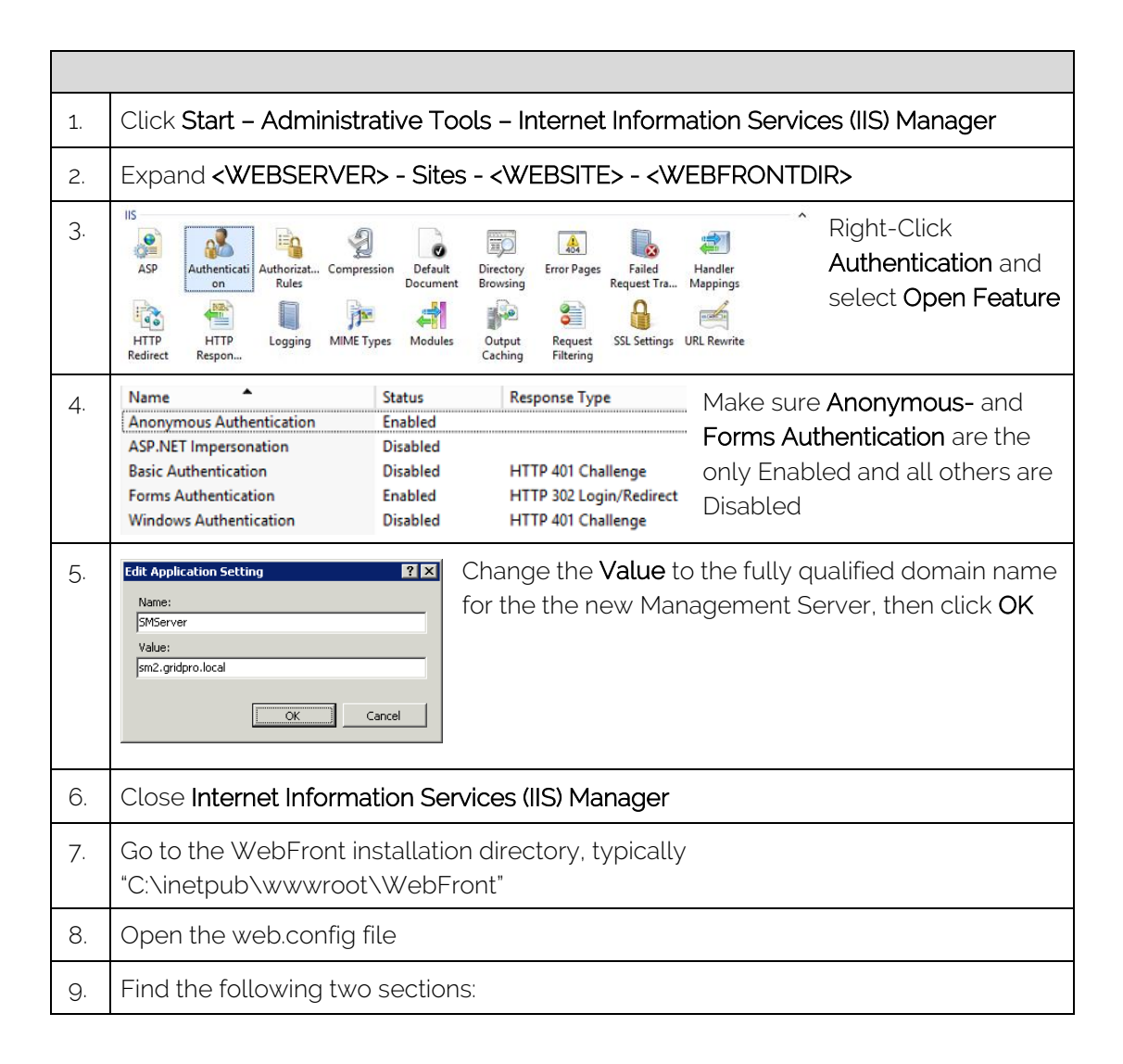

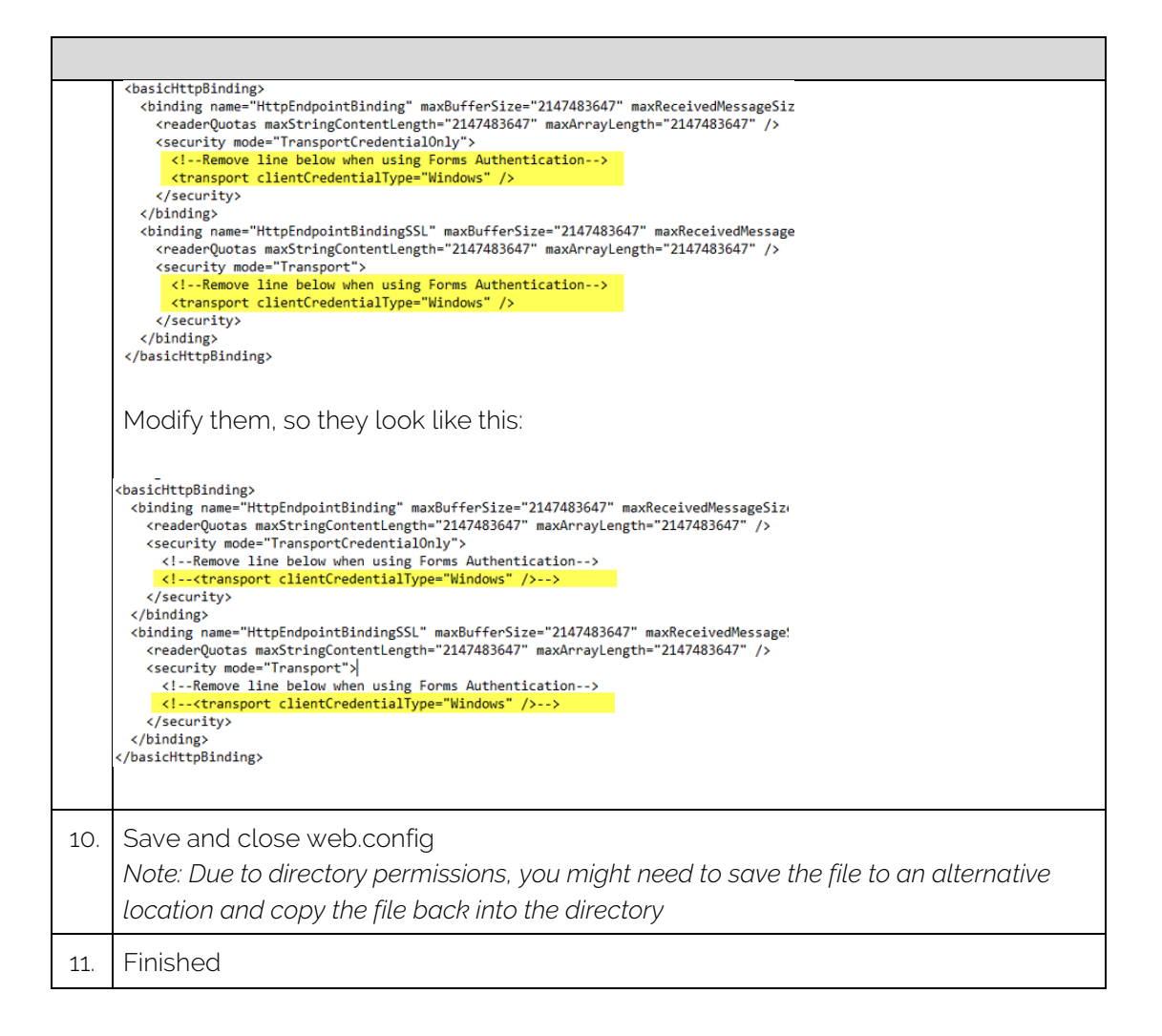

## Settings

Gridpro WebFront settings are stored as web application settings. These settings are configurable after installation using Internet Information Services (IIS) Manager.

## Management Server

| 1. | Start notepad.exe as Administrator                                                                                                    |
|----|----------------------------------------------------------------------------------------------------|
| 2. | Click <b>File - Open</b>                                                                                                    |
| 3. | Select <b>%WebFront Installation Dir%\CustomSettings.config</b> and click <b>Open</b><br><i>Typically, "C:\inetpub\wwwroot\WebFront\CustomSettings.config"</i>          |
| 4. | To modify which Service Manager Management Server that is used by WebFront for Service Manager, change value of the SMServer setting (underlined in the example below). |

|    | <add key="SMServer" value="&lt;u&gt;scsm.contoso.com&lt;/u&gt;"></add> |
|----|------------------------------------------------------------------------|
|    |                                                                        |
|    |                                                                        |
| 5. | Click File – Save and then Close Notepad                               |
| 6. | Finished                                                               |

# Set default Language

| 1. | Start notepad.exe as Administrator                                                                                                    |                                                                                                    |                                                                                                    |  |
|----|----------------------------------------------------------------------------------------------------|----------------------------------------------------------------------------------------------------|----------------------------------------------------------------------------------------------------|--|
| 2. | Click File – Open                                                                                                    |                                                                                                    |                                                                                                    |  |
| 3. | Select %WebFront Installation Dir%\CustomSettings.config and click Open<br>Typically, "C:\inetpub\wwwroot\WebFront\CustomSettings.config"                                                                                                    |                                                                                                    |                                                                                                    |  |
| 4. | To modify which language that should be used by default by WebFront for Service<br>Manager, change value of the <b>DefaultUserLanguageCode</b> setting (underlined in the<br>example below).<br><add key="DefaultUserLanguageCode" value="&lt;u&gt;ENU&lt;/u&gt;"></add><br>Change the <b>Value</b> to the three character code that reflects the language that you<br>want to set as the WebFront default (see below table). |                                                                                                    |                                                                                                    |  |
|    | FRA - French<br>SVE - Swedish<br>CSY - Czech<br>PTB - Portuguese<br>JPN - Japanese<br>ITA - Italian<br>DEU German<br>HUN - Hungary                                                                                                    | ESN - Spanish (Spain)<br>ELL - Greek<br>KOR - Korean<br>DAN - Danish<br>PTG - Portuguese (Portugal)<br>CHT - Chinese (Taiwan)<br>CHS - Chinese (Simplified)<br>ZHH - Chinese (Kantonese) | ENU - English<br>NOR - Norwegian<br>RUS - Russian<br>FIN - Finnish<br>PLK - Polish<br>TRK - Turkish<br>NLD - Dutch |  |
| 5. | Click <b>File – Sa</b>                                                                                                    | ve and then Close N                                                                                                    | otepad                                                                                                    |  |
| 6. | Finished                                                                                                    |                                                                                                    |                                                                                                    |  |

# Force Language

| 1. | Start notepad.exe as Administrator                                                                                                    |  |
|----|----------------------------------------------------------------------------------------------------|--|
| 2. | Click File – Open                                                                                                    |  |
| 3. | Select <b>%WebFront Installation Dir%\CustomSettings.config</b> and click <b>Open</b><br>Typically, "C:\inetpub\wwwroot\WebFront\CustomSettings.config"                                                                                                    |  |
| 4. | <ul> <li>To control if a user should be allowed to change to a language other than the default language in WebFront for Service Manager, change value of the DefaultUserLanguageCodeIsMandatory setting (underlined in the example below).</li> <li><add key="DefaultUserLanguageCodeIsMandatory" value="False"></add></li> </ul> |  |
|    |                                                                                                    |  |
|    | Change the <b>Value</b> to <i>TRUE</i> to enforce the use of Default Language. The end-user will not be able to change language in WebFront. <i>FALSE</i> is the default value.                                                                                                    |  |
| 5. | Click File – Save and then Close Notepad                                                                                                    |  |
| 6. | Finished                                                                                                    |  |

# Configure maximum initial rows returned

| 1. | Start notepad.exe as Administrator                                                                                                    |  |
|----|----------------------------------------------------------------------------------------------------|--|
| 2. | Click <b>File – Open</b>                                                                                                    |  |
| 3. | Select <b>%WebFront Installation Dir%\CustomSettings.config</b> and click <b>Open</b><br>Typically, "C:\inetpub\wwwroot\WebFront\CustomSettings.config"                           |  |
| 4. | To control the number of rows initially returned by a view in WebFront for Service Manager, change value of the <b>InitialLoadSize</b> setting (underlined in the example below). |  |
|    | <add key="&lt;b&gt;InitialLoadSize&lt;/b&gt;" value="&lt;u&gt;250&lt;/u&gt;"></add>                                                                                               |  |
|    | Do not increase this value before testing it in test enviroment, increasing the value could cause performance issues for end-users.                                               |  |
| 5. | Click File – Save and then Close Notepad                                                                                                    |  |
| 6. | Finished                                                                                                    |  |

## Automatically Refresh View On Submit

When submitting changes made to an object in a form or using a console task, WebFront does not automatically refresh the selected view. To force WebFront to update the selected view after making changes to a work item or configuration item, follow these steps.

| 1. | Start notepad.exe as Administrator                                                                                                    |
|----|----------------------------------------------------------------------------------------------------|
| 2. | Click File – Open                                                                                                    |
| З. | Select <b>%WebFront Installation Dir%\CustomSettings.config</b> and click <b>Open</b><br>Typically, "C:\inetpub\wwwroot\WebFront\CustomSettings.config"                     |
| 4. | To enable "auto refresh", change value of the <b>AutoRefreshViewOnSubmit</b> setting (underlined in the example below) to <i>TRUE</i> . The default value is <i>FALSE</i> . |
|    | <add key="AutoRefreshViewOnSubmit" value="False"></add>                                                                                                    |
| 5. | Click File – Save and then Close Notepad                                                                                                    |
| 6. | Finished                                                                                                    |

## Forms Authentication Default Domain Name

When using **Forms Authentication**, you have the possibility to set a default domain name. This will prepopulate "<domain name>\" in the username textbox so the user only needs to add their username instead of having to type "domain\username". To do so, follow these steps.

| 1. | Start notepad.exe as Administrator                                                                                                    |
|----|----------------------------------------------------------------------------------------------------|
| 2. | Click File – Open                                                                                                    |
| 3. | Select <b>%WebFront Installation Dir%\CustomSettings.config</b> and click <b>Open</b><br>Typically, "C:\inetpub\wwwroot\WebFront\CustomSettings.config" |
| 4. | To set a default domain name, change value of the <b>FormsAuthenticationDefaultDomainName</b> setting (see example below). The default value is empty.  |
|    | <add key="FormsAuthenticationDefaultDomainName" value=""></add>                                                                                         |
| 5. | Click File – Save and then Close Notepad                                                                                                    |
| 6. | Finished                                                                                                    |

# **Custom Branding**

Customer branding functionality in WebFront enables customers to replace parts of the Gridpro branding images with custom company images.

|    | Image requirements                                                                           |  |
|----|----------------------------------------------------------------------------------------------|--|
|    | <ul><li>PNG format</li><li>Transparent Background</li><li>go Pixels Maximum Height</li></ul> |  |
|    | Replacing Top Left Image                                                                     |  |
| 1. | Rename your PNG image file to: top_left_logo_90.png                                          |  |
| 2. | Copy top_left_logo_90.png the folder %WebFrontDir%\ClientBin\CustomTheme                     |  |
|    | Replacing Top Center Image                                                                   |  |
| 1. | Rename your PNG image file to: top_center_symbol_90.png                                      |  |
| 2. | Copy <b>top_center_symbol_90.png</b> the folder<br>%WebFrontDir%\ClientBin\CustomTheme       |  |

See example below were both images have been rebranded. To hide a logo or symbol copy a blank PNG file.

| 🖉 System Cen                                             | ter                 |                    |                            | Patrik Sundqvi | st 🎎 |
|----------------------------------------------------------|---------------------|--------------------|----------------------------|----------------|------|
| Service Manage                                           | er 2012             |                    |                            | English        | •    |
| Work Items     Activity Management     Charge Management | Work Items          |                    |                            |                |      |
| Incident Management     Problem Management               | Folders 6           |                    |                            |                |      |
| > 🖸 Release Management                                   | Activity Management | Change Management  | Incident Management        |                |      |
| Service Request Fulfilment                               | Problem Management  | Release Management | Service Request Fulfilment |                |      |
| 7 Work Down                                              |                     |                    |                            |                |      |
| Work Items                                               |                     |                    |                            |                |      |
| Configuration Items                                      |                     |                    |                            |                |      |

# Deep Links

WebFront contains functionality to spawn new as well as access existing work items using deep links.

## New Work Items

Using a link with SpawnType parameter new work item form will open for spawn work item type. This could for example be useful when you want to publish a link on your intranet for registering new Incidents etc.

Supported Work items:

- Incident
- Change
- Problem

Example: <a href="http://web1.gridpro.se/WebFront/WebConsole.aspx?SpawnType=Incident">http://web1.gridpro.se/WebFront/WebConsole.aspx?SpawnType=Incident</a>

### Existing Work Items and Configuration Items

Using a URL containing an Object GUID any work item or configuration item can be accessed directly. This could for example be injected as a property in a Service Manager Notification template e-mail, providing the recipient direct access to a work item or configuration item through the web browser. To inject Object GUID into the notification template use **\$Context/?\$Id\$?**.

Example: <u>http://web1.gridpro.se/WebFront/WebConsole.aspx?InternalId=[cd53de22-d49b-a3fd-01fd-1fc049c37daa]</u>

## WebFront Link

To simplify retrieving the deep link for a work item or configuration item, a console task is included in the WebFront Management Pack (see picture below). The console task can be used to open a browser window showing the currently selected item in WebFront.

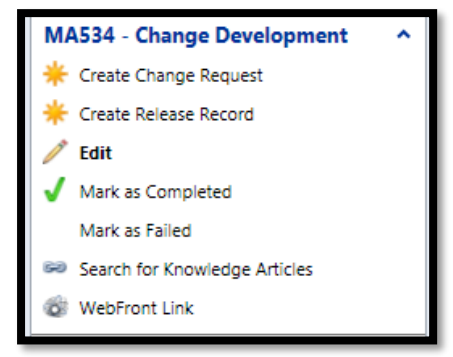

## Form Customizations

Please see WebFront Authoring Guide.

# **Enabling Elevated Trust**

By configuring elevated trust for WebFront for Service Manager you enable the following features:

- Allow WebFront to directly open File Attachments instead of the standard behavior that files need to be saved locally before opened.
- Allow WebFront to show and execute console tasks that have been created through the standard console (Library > Tasks).

To enable these, two modifications need to be made on the end-user clients:

- The DWORD registry key AllowElevatedTrustAppsInBrowser needs to be set to 1 (HKLM\Software\Wow6432Node\Microsoft\Silverlight and HKLM\Software\Microsoft\Silverlight for 64-bit clients)
- Gridpro AB certificate needs to be added to Trusted Publishers folder in the local machine certificate store.

This can be done manually or distributed as software package. Another option is to apply the setting through Active Directory Group policy, and that is what is described below in a Windows Active Directory environment. If you are using one of the two first alternatives, you can follow the steps 1 to 7 to extract the certificate file.

| 1. | Right-Click WebFront for Service M                                                                                                    | anager vX.X.XXXX.exe and select Properties                                                         |
|----|----------------------------------------------------------------------------------------------------|----------------------------------------------------------------------------------------------------|
| 2. | Security         Details         Previous Versions           General         Compatibility         Digital Signatures           Signature list         Name of signer:         Email address:         Timestamp           Gridpro AB         Not available         Not available         Not available           Details         Details         Details         Details | Click <b>Digital Signatures</b> Tab, then select<br><b>Gridpro AB</b><br>Then click <b>Details</b> |

| 3. |                                                                                                    |
|----|----------------------------------------------------------------------------------------------------|
| 4. | Click <b>Details</b> Tab and then click <b>Copy to File</b>                                                                                                    |
| 5. | Select DER encoded binary x.509 (.CER) then         Select Bernoted binary x.509 (.CER) then         Select Bernoted binary x.509 (.CER) then         Select Bernoted binary x.509 (.CER)         Select Bernoted binary x.509 (.CER)         Select Bernoted binary x.509 (.Select Bernoted Bernoted |
| 6. | Certificate Export Wizard       Type a temporary path and filename for exported certificate (you will need this file later)         Flie name:       C:\TEMP\Gridpro.cer         C:\TEMP\Gridpro.cer       Browse         Click Next                                                                                                    |
| 7. | Click Finish                                                                                                    |
| 8. | Click <b>OK</b>                                                                                                    |

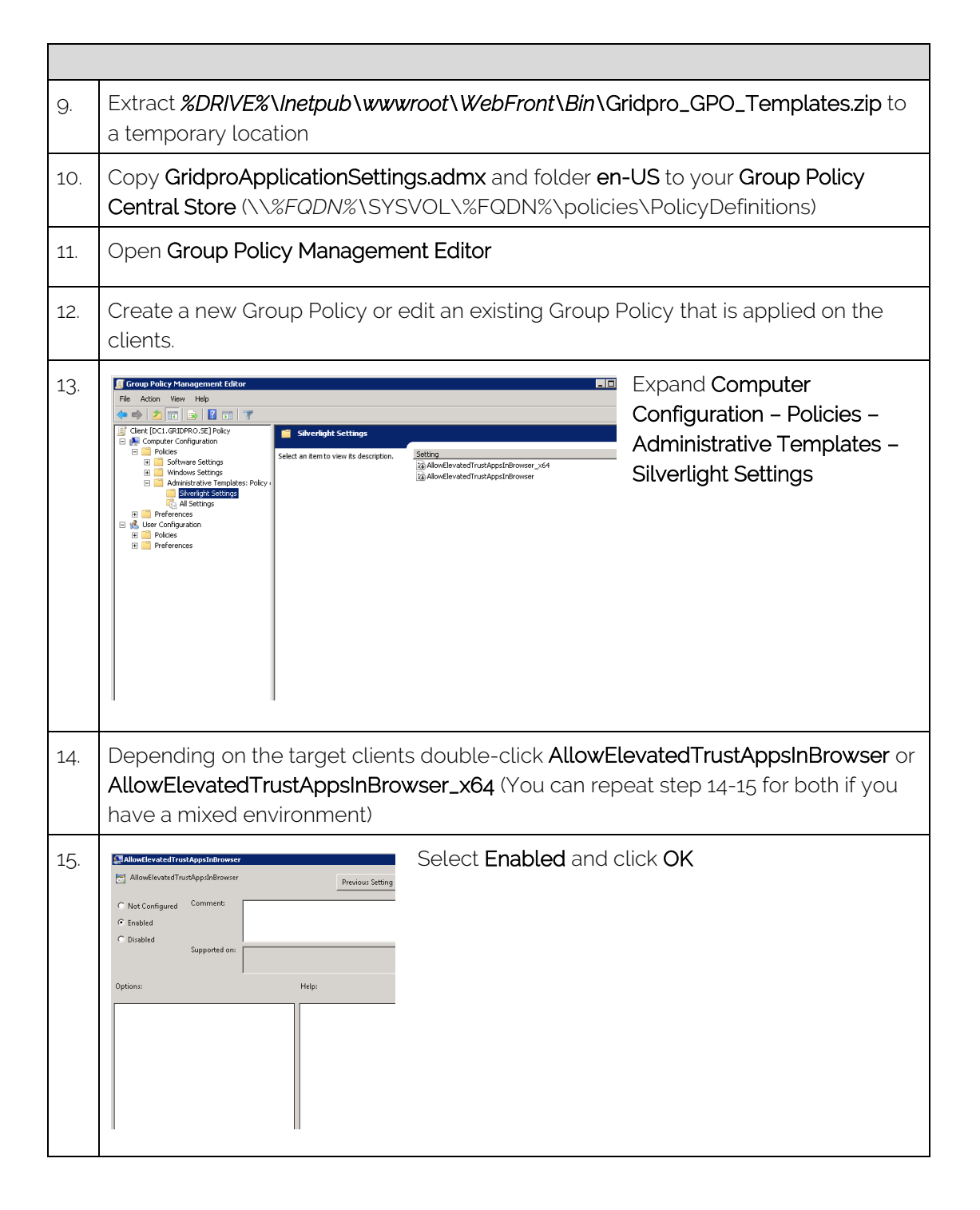

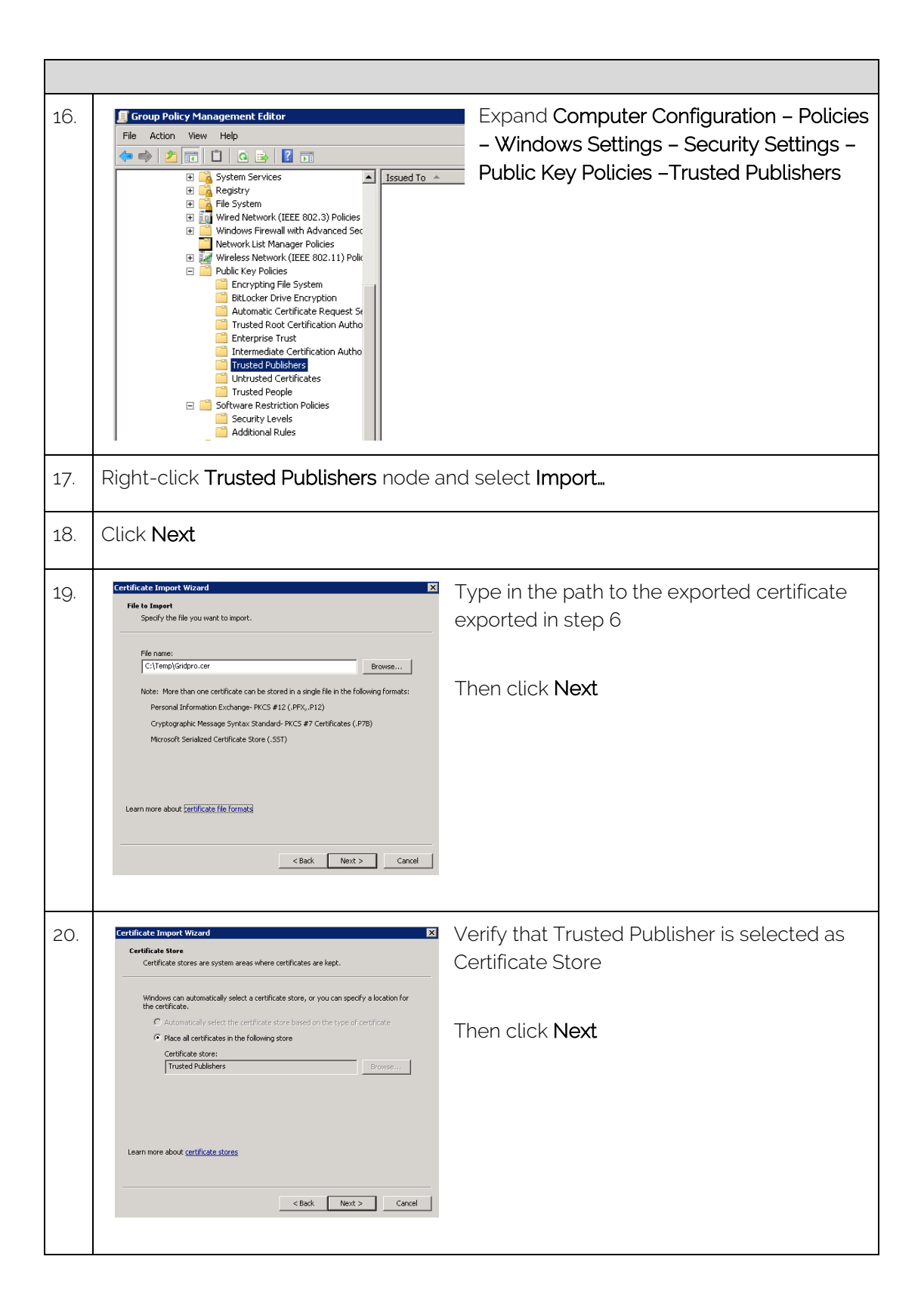

| 21. | Certificate Import Wizard Completing the Certificate Import The certificate will be imported after you click Finish. Vou have specified the following settings: Content Certificate Store Selected by User Trusted Publishers Content Certificate File Name Cancel                                                                                                    |
|-----|----------------------------------------------------------------------------------------------------|
| 22. | Close Group Policy Management Editor                                                                                                    |
| 23. | Verify that the settings is applied by opening WebFront from the client                                                                                                    |
| 24. | Click About Click About                                                                                                    |
| 25. | WebFront for Service Manager       Z         Operation Service Manager       Z         Operation Service Manager       Z         Operation Service Manager       Z         Operation Service Manager       Z         Operation Service Manager       Z         Operation Service Manager       Z         Operation Service Manager       Z         Verify that Has elevated permission is set to True         Under:       Z         Verify that Has elevated permission is set to True         Order:       Gridprosoftware.com |

## CTI for Service Manager (Add-on)

CTI for Service Manager enables Service Manager Integration with Lync (or Skype for Business) as well as generic switchboards that have client software that is capable of executing a command line with input parameters such as phone number or sip.

This document will only describe the process of configuring the Lync/Skype integration. But if you want to configure it for your generic switchboard, please contact our support at: <u>support@gridprosoftware.com</u> and they will assist you with the process.

## Getting Started with Lync/Skype Integration

#### Prerequisites

- Lync 2013 Client/Skype for Business 2015 Client or later
- Phone number populated in CMDB to be able to match incoming call with user in CMDB
- SIP or Email populated in CMDB to match incoming IM session in Lync with user in CMD

#### Configure Server CTI Settings

| Click Start – All Programs – Microsoft System Center – Service Manager – Service<br>Manager Console |
|----------------------------------------------------------------------------------------------------|
| Click Administration tab                                                                            |
| In the right pane click Settings, Double-click WebFront Settings in the middle pane                 |
| In the CTI section please configure the following:                                                  |
| WebFront server name                                                                                |

| In the Self-Service Portal Item Link Url field replace ServerName with your |
|-----------------------------------------------------------------------------|
| SCSM Self-Service portal server name                                        |
| Click <b>OK</b>                                                             |

#### Configure Client CTI Settings

Applying the settings on the Lync clients to enable the embedded experience requires registry settings to be applied to the HKEY\_CURRENT\_USER part of the registry.

| Ona | a server or client with Service Manager console installed                                                                                                    |
|-----|----------------------------------------------------------------------------------------------------|
|     | For Lync 2010 - Save the following text in a file with .reg extension                                                                                                    |
|     | Windows Registry Editor Version 5.00<br>IHKEY_CURRENT_USER\Software\Microsoft\Communicator\ContextPackages\IAFCFDg12-E1B7-4CB4-g2EE-174D5E7A35DDI]<br>'Name'-"CTI for Service Manager'<br>'ExtensibilityWindowSize'-dword:00000000<br>'ExtensibilityApplicationType'-dword:00000001<br>'InternalURL'-"http://cserver>/WebFront/CTI.aspx'<br>'ExternalURL'-"http://cserver>/WebFront/CTI.aspx'<br>'ExtensibleMenu'-'MainWindowActions:MainWindowRightClick;ConversationWindowActions;ConversationWindowRightClick;ContactCardM<br>enu'<br>IHKEY_CURRENT_USER\Software\Microsoft\Office\Lync\Security\Trusted Sites\ <server>]<br/>'http"-dword:00000001</server>                                    |
|     | "https"=dword:00000001                                                                                                    |
|     | Replace all occurrences of <server> with the name of the WebFront server</server>                                                                                                    |
|     | For Lync/Skype 2013 or later (64-bit) - Save the following text in a file with .reg extension                                                                                                    |
|     | Windows Registry Editor Version 5:00<br>IHKEY_CURRENT_USER\Software\Microsoft\Office\ <version>\Lync\Addins\IAFCFDg12-E1B7-4CB4-g2EE-174D5E7A35DD]]<br/>'Name"-"CTI for Service Manager'<br/>'ExtensibilityWindowSize"-dword:0000000<br/>'ExtensibilityApplicationType"-dword:00000001<br/>'InternalURL'-"http://<server>/WebFront/CTI.aspx'<br/>'ExternalURL'-"http://<server>/WebFront/CTI.aspx'<br/>'ExtensibleMenu'-"MainWindowActions;MainWindowRightClick;ConversationWindowActions;ConversationWindowRightClick;ContactCardM<br/>enu'<br/>IHKEY_CURRENT_USER\Software\Microsoft\Office\Lync\Security\Trusted Sites\<server>]<br/>'http"-dword:00000001</server></server></server></version> |

| Replace all occurrences of <server> with the name of the WebFront server and <version> with the corresponding Lync/Skype version.</version></server>                                                                                                    |  |  |
|----------------------------------------------------------------------------------------------------|--|--|
| 2013 = 15.0                                                                                                    |  |  |
| 2016 = 16.0                                                                                                    |  |  |
| For Lync /Skype 2013 or later (32-bit) - Save the following text in a file with .reg extension                                                                                                    |  |  |
| Windows Registry Editor Version 5.00                                                                                                    |  |  |
| HKEY_CURRENT_USER\Software\Wow6432Node\Microsoft\Office\ <version>\Lync\Addins\IAFCFD912-E1B7-4CB4-92EE-</version>                                                                                                    |  |  |
| 174D5E7A35DD]]                                                                                                    |  |  |
| 'Name'='CTI for Service Manager'                                                                                                    |  |  |
| *ExtensibilityWindowSize*=dword:0000000                                                                                                    |  |  |
| 'ExtensibilityApplicationType'=dword:00000001                                                                                                    |  |  |
| 'InternalURL'='http:// <server>/WebFront/CTI.aspx'</server>                                                                                                    |  |  |
| *ExternalURL*="http:// <server>/WebFront/CTI.aspx*</server>                                                                                                    |  |  |
| ``ExtensibleMenu'-'MainWindowActions;MainWindowRightClick;ConversationWindowActions;ConversationWindowRightClick;ContactCardMindowRightClick;ContactCardMindowActions;ConversationWindowRightClick;ContactCardMindowActions;ConversationWindowRightClick;ContactCardMindowActions;ConversationWindowRightClick;ContactCardMindowActions;ConversationWindowRightClick;ContactCardMindowActions;ConversationWindowRightClick;ContactCardMindowActions;ConversationWindowRightClick;ContactCardMindowActions;ConversationWindowRightClick;ContactCardMindowActions;ConversationWindowRightClick;ContactCardMindowActions;ConversationWindowRightClick;ContactCardMindowActions;ConversationWindowActions;ConversationWindowActions;ConversatioNindowActions;ConversationWin |  |  |
| enu'                                                                                                    |  |  |
| [HKEY_CURRENT_USER\Software\Wow6432Node\Microsoft\Office\Lync\Security\Trusted Sites\ <server>]</server>                                                                                                    |  |  |
| "http"=dword:00000001                                                                                                    |  |  |
| "https"=dword:00000001                                                                                                    |  |  |
| Replace all occurrences of <server> with the name of the WebFront server and <version> with the corresponding Lync/Skype version.</version></server>                                                                                                    |  |  |
| 2013 = 15.0                                                                                                    |  |  |
| 2016 = 16.0                                                                                                    |  |  |
| Save the file                                                                                                    |  |  |
| Import the registry file by clicking on it on all computers with Lync /Skype client installed that should have the integration enabled                                                                                                    |  |  |
| Open a contact in Lync and click "…" then <b>CTI for Service Manager</b> to open the form and verify the functionality (see below)                                                                                                    |  |  |
|                                                                                                    |  |  |
| Manage Recordings                                                                                                    |  |  |
| IM <u>T</u> ext Display Size                                                                                                    |  |  |
| Change <u>F</u> ont                                                                                                    |  |  |
| CTI for Service Manager 2012                                                                                                    |  |  |
| Skype for Business <u>H</u> elp                                                                                                    |  |  |
|                                                                                                    |  |  |
|                                                                                                    |  |  |

## Getting started with Command line integration

If you are not using Lync or Skype for Business and are looking to integrate a different call center application, you can absolutely do so using the command line integration option.

#### Prerequisites

- Call center agent application is able to execute a command line on an incoming call
- Call center agent application is able to pass the telephone number of the calling user as an argument in the command line being executed
- Phone number needs to be populated in CMDB to be able to match incoming call with user in CMDB

To enable computer telephony integration using command lines you need to configure the call center agent application to execute a command line as below:

#### Command line example

http://<webfrontServer>/webfront/CTI.aspx?PhoneNumber**-%phoneNumber%** 

In the example above "<webFrontServer>" needs to be replaced with the name of your WebFront server or DNS alias. The "%phoneNumber%" needs to be modified differently based on which call center agent application you are using. Different products use different argument syntaxes.

When you have successfully configured the command line a browser window will open when the agent receives an incoming call. The URL of the browser window will contain the phone number which is passed to WebFront for processing.

#### Search options

By default, WebFront prepends a wildcard to the phone number when trying to locate a matching user in the CMDB of Service Manager. This means that if the phone number is e.g. a four-digit internal number you might end up matching too many users. As an example:

#### User A – Mobile number: "0702007722"

#### User B – Phone number: "7722"

When "User B" calls WebFront will find both User A and User B if you do not configure the command line to use exact match. To use exact match, you need to add "^" before the actual number argument.

For exact match, add "^"

http://<webfrontServer>/webfront/CTI.aspx?PhoneNumber=^%phoneNumber%

#### Special characters considerations

If the call center application forwards a number starting with a plus sign "+" this will be removed based on processing rules of a URL. Consider the users below when the following phone number is passed to WebFront: "+0702007722"

#### User A – Mobile number: "+0702007722"

#### User B - Phone number: "0702007722"

WebFront will find both user A and B (defined above) if the command line hasn't been built to use exact match (as described in the Search Options section). On the other hand, if the command line has been built to use exact match WebFront will only find user B since the plus sign is removed by the URL processing in web browsers and therefore isn't passed to WebFront. If your user objects in the CMDB has phone numbers registered with plus signs (or other special characters) and you want to do an exact match you will need to pre-process the phone number and replace the special character with its hexadecimal representation as described here: <a href="https://technet.microsoft.com/en-us/library/aa226544(v=sql.80).aspx">https://technet.microsoft.com/en-us/library/aa226544(v=sql.80).aspx</a>.

Example of exact match on phone number starting with a plus sign

http://<webfrontServer>/webfront/CTI.aspx?PhoneNumber=^%2B0702007722

Note: The command line above is showing a resulting command line where the argument sent by the call center application is "%2B0702007722". This mean the call center application has already replaced the plus sign with "%2B", which is the way it needs to be implemented for this to work.

#### Applying template based on argument

By default, no template is applied upfront when the CTI application is initialized unless a Default Template has been selected in the Settings tab. If you want to you can choose to pass a template id as an argument, this will initialize the CTI form using the specified template. Note, passing a template id as an argument will override the default template setting.

Using the template argument can be useful if your system is able to pre-qualify the call and pass different arguments based on the subject of the call.

Example of template id as an argument:

http://<webfrontServer>/webfront/CTI.aspx?templateid=4cf10508-c474-94fd-55df-28cb7a6f3fb3

Note: It is the internal id of the template that you need to pass. This can be located using the Service Manager PowerShell Module.

# Integration: Provance Asset Management

WebFront for Service Manager allows you to view information about Hardware Assets related to an Incident if you are using Provance Asset Management. To enable this, you need to have the Provance Asset Management 3.0 (or later) installed and import an integration pack that comes with WebFront for Service Manager. If the integration pack has not been imported, you will see the following dialog.

| Error | Resolved 9                                                                                                    |
|-------|----------------------------------------------------------------------------------------------------|
|       | The Provance Integration Management Pack for<br>WebFront hasn't been imported to your Service<br>Manager environment. Please see the product<br>documentation for instructions. |
|       | ОК                                                                                                    |

To import the integration pack for Provance Asset Management, follow the steps below.

| On a | On a server or client with Service Manager console installed                                                                                                    |  |  |
|------|----------------------------------------------------------------------------------------------------|--|--|
|      | Click Start – All Programs – Microsoft System Center – Service Manager – Service<br>Manager Console                                                                                                    |  |  |
|      | Click Administration tab                                                                                                    |  |  |
|      | Select Management Packs                                                                                                    |  |  |
|      | Click Import                                                                                                    |  |  |
|      | Browse and select the following management pack:<br>"C:\inetpub\wwwroot\WebFront\Bin\Gridpro.WebFront.IP.ProvanceAsset.Library.<br>mpb"<br>Note: The path might differ if you have chosen to install WebFront beneath another<br>WebSite |  |  |
|      | Click <b>Open</b>                                                                                                    |  |  |
|      | Click Import                                                                                                    |  |  |
|      | Click <b>OK</b> to close the dialog                                                                                                    |  |  |

After importing the integration pack it is possible to use the console task called "View Related Hardware Assets" to view the asset information.

# Uninstallation

#### Software

Uninstalling WebFront is done by using the control panel applet.

| On a server that has WebFront for Service Manager software installed |                                                               |  |
|----------------------------------------------------------------------|---------------------------------------------------------------|--|
|                                                                      | Click Start – Control Panel                                   |  |
|                                                                      | Click Uninstall a program                                     |  |
|                                                                      | Right-click WebFront for Service Manager and select Uninstall |  |
|                                                                      | Click Yes                                                     |  |
|                                                                      | Click <b>Yes</b> , on User Access Control popup question      |  |
|                                                                      | Uninstallation completed                                      |  |

## Management Packs

| On a server or client with Service Manager console installed                                                                                                    |                                                                                                    |  |
|----------------------------------------------------------------------------------------------------|----------------------------------------------------------------------------------------------------|--|
| IMPORTANT                                                                                                    |                                                                                                    |  |
| Management pack Gridpro.WebFront.ServiceManager.Presentation.Library contains the data model used to represent WebFront form customizations in the Service Manager database. After deleting this management pack your form customizations will be lost. |                                                                                                    |  |
|                                                                                                    | Click Start – All Programs – Microsoft System Center – Service Manager – Service<br>Manager Console                                                                       |  |
|                                                                                                    | Click Administration tab                                                                                                    |  |
|                                                                                                    | Select Management Packs                                                                                                    |  |
|                                                                                                    | In center-pane select Gridpro.WebFront.ServiceManager.Library                                                                                                    |  |
|                                                                                                    | Select <b>Delete</b> in right-pane                                                                                                    |  |
|                                                                                                    | Delete Management Pack     Click Yes       All data related to the management pack will be permanently deleted. Do you want to delete this management pack?     Click Yes |  |
|                                                                                                    | In center-pane select Gridpro.WebFront.ServiceManager.Presentation.Library                                                                                                |  |
|                                                                                                    | Select <b>Delete</b> in right-pane                                                                                                    |  |

|  | Delete Management Pack Click Yes                                                                                 |  |
|--|----------------------------------------------------------------------------------------------------|--|
|  | All data related to the management pack will be permanently deleted. Do you want to delete this management pack? |  |
|  | Yes No                                                                                                    |  |
|  | In center-pane select                                                                                            |  |
|  | Gridpro WebFront ServiceManager IP ProvanceAsset Library                                                         |  |
|  | Select <b>Delete</b> in right-pane                                                                               |  |
|  | Delete Management Pack                                                                                           |  |
|  | All data related to the management pack will be permanently deleted. Do you want to delete this management pack? |  |
|  | Yes                                                                                                    |  |
|  | Management Packs removal completed                                                                               |  |